# **Printing the Tax Return**

TaxSlayer Navigation: Client Search>Office Client List or e-File Section>Last Screen (Submission)>Print Return

A copy of the return can be printed by selecting the Printer Icon located on the Client Tax Return row from the Office Client List. A copy of the tax return can also be printed from within the return. The print location from inside the return is located on the Submission page under the e-File section. After all required information has been entered on the e-file page, select Save. The program will display the Submission page. From this page, click on the drop down arrow, select the appropriate print set, and then select Print Return. Once the PDF is generated, you can choose the pages you wish to print and the number of copies you wish.

| Office (                        | Client List              |                          |                              |                     |                 |     |                           |            | ≮ Back |  |
|---------------------------------|--------------------------|--------------------------|------------------------------|---------------------|-----------------|-----|---------------------------|------------|--------|--|
| 2020 Client                     | Tax Return List          | Fil                      | ter by Return T              | ag                  |                 |     |                           |            |        |  |
| Any Status 🗸                    |                          |                          | Any Tag                      |                     |                 |     |                           |            |        |  |
| Do Not Show Deactivated Returns |                          |                          | Do Not Show Accepted Returns |                     |                 |     | Do Not Show Paper Returns |            |        |  |
| <b>ate From:</b><br>yyyy/mm/dd  | Dati<br>yy               | <b>e To:</b><br>yy/mm/dd | Date<br>Cre                  | Type<br>eate Date 🗸 |                 |     |                           |            |        |  |
| Search Client                   | List                     |                          |                              |                     |                 |     |                           |            |        |  |
| Show 100                        | ✓ entries                |                          |                              |                     |                 |     |                           |            |        |  |
| Showing 1 to                    | 1 of 1 entries (filtered | from 44 total entries    | s)                           |                     |                 |     |                           | Previous 1 | Next   |  |
| SSN F                           | lt li<br>IRST LAST       | PHONE PR                 | ↓†<br>REPARER                | ↓†<br>STATUS        | STATE<br>STATUS | .↓† | ↓†                        |            | ↓†     |  |
| 700-XX-<br>XXXX                 | axpayer Sample           | (706) 800-<br>XXXX XX    | XX XXXX                      | In Progress         |                 |     | Tools 🗸                   | Select     |        |  |

# **Distributing Copies of Returns**

### Taxpayer

- Form 1040 with all forms/schedules including signed Form 8879 and Form 8453, if applicable.
- Organize the taxpayer's copy of the return according to the attachment sequence at the top right corner of each form. Any supplemental schedules are put at the end.
- Form 8332, if applicable.
- Original Power of Attorney, if applicable.
- State forms/schedules, as applicable.
- All other taxpayer documents including Form(s) W-2 and Form(s) 1099.

### **Electronic Return Originator (ERO)**

• Form 8453 and attachments for mailing.

#### **Paper Federal Return**

- Signed Form 1040 with all forms/schedules.
- Organize the federal copy of the return according to the attachment sequence at the top right corner of each form. Any supplemental schedules are put at the end.
- Attach federal copies of Form(s) W-2 and any Form(s) 1099 with withholding.

#### **Paper State Return**

- Signed state return with all forms and schedules.
- Attach a copy of the federal return if required by state instructions.
- Attach state copies of Form(s) W-2 and any Form(s) 1099 with withholding.

## Where to File Paper Returns

When a paper return must be filed, advise the taxpayer to sign and mail the federal return to the applicable IRS address for the state where the taxpayer lives. See Tab P, Partner Resources for a list of addresses. The taxpayer must be given an exact copy of the paper return to be filed. Additional copies of the schedules and worksheets should also be provided. If applicable, state income tax returns should be signed and mailed to the appropriate address for that state. State mailing address can be found on the state tax form or on the tax department's website.